NextSeq<sup>™</sup> 500/550用: PhiXを用いた検証ランの実施方法

### PhiX を用いた検証ランの実施方法 (NextSeq<sup>™</sup> 500/550)

本資料では、PhiX controlライブラリーを用いた検証ラン(バリデーションラン)の実施方法をま とめております。

普段該当装置でシーケンスランを行っているお客様で、100% PhiXによる検証ランを行ったこと がない方向けの資料となっており、PhiX controlライブラリーのロード前の準備方法と、ランの設定 方法についてご案内します。該当装置用のラン試薬(Reagent Cartridge、Flow cellなど)の取り扱 いは通常のランと同じです。該当装置のシステムガイドをご参照ください。

[システムガイド] NextSeq 500/550 Documentation

https://jp.support.illumina.com/sequencing/sequencing\_instruments/nextseq-550/documentation.html

<本資料の内容>

| 1. | PhiX controlライブラリーの変性および希釈方法       |          |
|----|------------------------------------|----------|
|    | (1) 必要試薬および消耗品                     | ··· p. 2 |
|    | (2) 試薬消耗品の事前準備                     | ··· p. 2 |
|    | (3) PhiX controlライブラリーの変性と希釈方法     | ··· p. 3 |
| 2. | シーケンスランの設定方法                       |          |
|    | (1) Local Run Manager (LRM) を用いた方法 | ··· p. 5 |
|    | (2) Manual 設定を用いた方法                | ··· p. 7 |

\*最新の情報はイルミナ社 WEB サイト(https://jp.illumina.com/) でご確認ください。

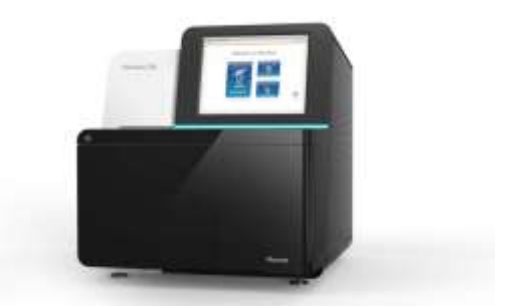

### illumina

NextSeq<sup>™</sup> 500/550用: PhiXを用いた検証ランの実施方法

### 1. PhiX control ライブラリーの変性および希釈方法

NextSeq 500/550での100% PhiXランに使用するPhiX controlライブラリーの変性、希釈方法についてご案内します。

\*トラブルシュートのためのバリデーションランの際は、事前にイルミナサポート部に使用する Reagent Kitおよび最終ローディング濃度を確認してください。

#### (1) 必要試薬および消耗品

| 準備品                                    | サプライヤー           | 備考                                      |
|----------------------------------------|------------------|-----------------------------------------|
| NextSeq PhiX Control Kit (FC-110-3002) | Illumina         | <ul><li>・キットに含まれるResuspension</li></ul> |
|                                        |                  | Buffer (RSB) を希釈に使用                     |
|                                        |                  | ・RSBは10 mM Tris-HCl, pH 8.5 with        |
|                                        |                  | <b>0.1% Tween 20</b> でも代用可              |
| 1.0 N NaOH                             | General supplier | 分子生物学用グレード                              |
| 分子生物学用グレードの水                           | General supplier | MilliQ水など                               |
| 200 mM Tris-HCl, pH 7.0                | General supplier |                                         |
| HT1 (Hybridization Buffer)             | Illumina         | NextSeq 500/550 Reagent Kitに同梱          |
| NextSeq 500/550 Reagent Kit            | Illumina         |                                         |

#### (2) 試薬消耗品の事前準備

#### a. NextSeq 500/550試薬カートリッジの準備など

・NextSeq 500/550システムガイドに従って、試薬カートリッジの解凍等の準備を行う。

#### b. HT1の準備

- 1. HT1を-20℃の冷凍庫から取り出し、室温で解凍する。
- 2. 完全に溶けたら撹拌し、使用するまで氷上に置いておく。

#### c. RSB (Resuspension Buffer) の準備

- 1. RSBを-20℃の冷凍庫から取り出し、室温で解凍する。
- 2. 完全に溶けたら撹拌し、使用するまで氷上に置いておく。

#### d. NaOHの準備

- 1. チューブ内で以下の分量で試薬を混ぜ、1 mLの0.2 N NaOH溶液を調製する。
  - ・分子生物学グレードの水 (800 µL)
  - ・1.0 N NaOHストック溶液 (200 µL)
- 2. チューブを数回転倒混和し、中身を混ぜる。

### illumina

NextSeq<sup>™</sup> 500/550用: PhiXを用いた検証ランの実施方法

\*0.2 N NaOH溶液は、0.2 Nに希釈した状態で作り置きするとpHが変動し、変性効率が低下するため、毎回1.0 Nストック溶液から希釈し直すことをお勧めいたします。(残った0.2 N NaOH溶液は、 調製後12時間以内であれば別のライブラリーの変性に使用して問題ありません。12時間以上、次の 使用までに時間が空く場合は、残った0.2 N NaOH溶液は廃棄ください。)

#### e. (オプション)PhiX controlライブラリーの定量

・PhiX controlライブラリーの濃度確認のため、二本鎖DNA特異的蛍光法を使用して定量する。

#### (3) PhiX control ライブラリーの変性と希釈方法

#### a. PhiXを4 nM に希釈する

- 1. 以下の分量で溶液を混合し、PhiX controlライブラリーを4 nMに希釈する。
  - ・10 nM PhiX controlライブラリー (2 μL)
  - RSB (3 µL)
- 2. 4 nM PhiX溶液をボルテックスで軽く撹拌した後、スピンダウンする。

#### b. PhiXの変性

- 1. チューブ中で以下の分量で4 nMに希釈したPhiX溶液と新しく調製した0.2 N NaOHを混合 する。
  - ・4 nM PhiX溶液 (5 µL)
  - 0.2 N NaOH (5 µL)
- 2. 混合後のPhiX溶液をボルテックスで軽く撹拌する。
- 3. 軽く遠心(280 x gで1分程度)して、チューブの底に溶液を回収する。
- 4. チューブを室温で5分間インキュベートし、PhiXライブラリーを一本鎖に変性する。
- 5. 変性後のPhiX溶液に、200 mM Tris-HCl, pH 7.0を以下の分量で添加し、中和する。
  - ・変性したPhiX溶液 (10 µL)

#### • 200 mM Tris-HCl, pH 7.0 (5 µL)

- 6. 溶液をボルテックスで軽く撹拌した後、軽く遠心する。
- 変性・中和後のPhiX溶液に、氷冷したHT1を以下の分量で添加し、20 pMのPhiX溶液1 mL を調製する。
  - ・変性・中和したPhiX溶液 (15 µL)
  - ・氷冷したHT1 (985 µL)

\*20 pM PhiX溶液は、-20℃の冷凍庫で3週間まで保存可能です。今回使用しなかった溶液は分注し て凍結保存できますが、凍結融解を繰り返したり3週間以上保存したりいたしますと、形成されるク ラスター数が減少する傾向がありますのでご注意ください。

#### c. 最終ローディング濃度への希釈

### illumina'

NextSeg<sup>™</sup> 500/550用: PhiXを用いた検証ランの実施方法

- 1. 変性済み20 pM PhiX溶液に氷冷したHT1を以下の分量で添加し、1.5 pMのPhiX溶液1300 µL を調製する。
  - ・20 pM PhiX溶液 (98 µL)
  - ・氷冷したHT1 (1202 µL)
- 2. 変性済み1.5 pM PhiX溶液を数回転倒混和し、軽く遠心する。
- 3. 試薬カートリッジにロードするまで氷上に置く。

\* 試薬カートリッジを完全に融解したあと、使用する準備ができたら、調製したライブラリーをカ ートリッジにロードします。完成した変性PhiXライブラリー溶液1300 µLのロード等の方法について は、NextSeq 500/550システムガイドをご参照ください。

[参考リンク] NextSeq 500/550 Documentation

[参考リンク] NextSeq 500/550 System Denature and Dilute Libraries Guide

(1. PhiX control ライブラリーの変性および希釈方法、以上)

### illumina<sup>\*</sup>

NextSeq<sup>™</sup> 500/550用: PhiXを用いた検証ランの実施方法

### 2. シーケンスランの設定方法

PhiX controlライブラリーを用いた、バリデーションランの設定方法についてご案内します。

NextSeq Control Software (NCS) のバージョンによって、可能なラン設定方法が異なる場合があり ますが、本資料ではNCS v4.0での設定手順をご案内します。下記の(1)あるいは(2)、いずれかの方法 にてラン設定ください。

\*トラブルシュートのためのバリデーションランについては、<u>使用するReagent Kit、ラン設定(サ</u> イクル数)をイルミナサポート部に事前に確認してください。

\*Read 1が26サイクル以上、かつサイクル数の合計が、使用するReagent kitの最大サイクル数を超 えないラン設定である必要があります。

[参考リンク: Bulletin] How many cycles of SBS chemistry are in my kit?

#### (1) Local Run Manager (LRM) を用いた方法

#### a. LRMの起動

- 1. NextSeq 500/550装置上で、以下のいずれかの方法でLRMのダッシュボードを開く。
  - ・Desktop上にある、Local Run Manager (LRM)のショートカットをダブルクリック。

・Chromiumなどのブラウザを起動し、アドレスバーに「<u>https://localhost</u>」と入力。あるい は、ブックマークに「Local Run Manager (LRM)」があれば、そちらをクリック。

\*Local Run Managerでユーザー管理が有効になっている場合、最初にログインページが表示され、 ユーザーIDとパスワードの入力が求められます。

| / Distille | un Manager #                        |                                  |                        |                                           |                |                | θ - Ω                            | ×.  |
|------------|-------------------------------------|----------------------------------|------------------------|-------------------------------------------|----------------|----------------|----------------------------------|-----|
| + c        | Secure https://localhos             | A/V/home                         |                        |                                           |                |                | 23                               | ά E |
| H Apps fr  | e quick access, plice your bookmark | is here on the Intelligenties ha | , import busismaria no | 6.                                        |                |                |                                  |     |
| Local      | Run Manager 🚪                       | NEXTRED                          | INN DASHBOARD          | TOOLS -                                   |                |                | ۹ 🤋 🛛 illum                      | ina |
|            |                                     | 0<br>Ready                       | 0<br>In Progress       | 0<br>Disport or<br>Unsuccessful           | 0<br>Compreter | O<br>Trial     | + Create Run                     |     |
|            | RUN NAME / ID                       | MODULE                           |                        | TATUS                                     | 4              | AST MODIFIED + |                                  |     |
|            |                                     |                                  | There a                | are currently no                          | runs           |                |                                  |     |
|            | 0                                   |                                  |                        |                                           |                | Thomas         | 1-1 of 1 Iterres) Active flues 🔻 |     |
|            |                                     |                                  | Local II               | nett Nettling NEXT<br>Le Marager (tensor) | 80<br>248      |                |                                  |     |

\*画像はLRM v2.4のものです。装置やバージョンによって細部が異なります。

© 2024 Illumina, Inc. All rights reserved. すべての商標および登録商標は、Illumina, Inc または各所有者に帰属します。商標および登録商標の詳細は jp.illumina.com/company/legal.html をご覧ください。 CAP#M-JP-00273 本製品の使用目的は研究に限定されます。診断での使用はできません。 p. 5

## illumina

NextSeq<sup>™</sup> 500/550用: PhiXを用いた検証ランの実施方法

#### b. LRM上でのランの作成

1. 「Create Run」を選択し、ドロップダウンリストから「Generate FASTQ」を選択。

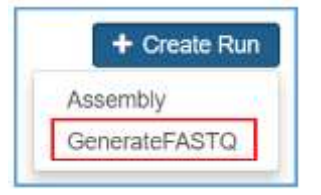

2. Create Runの画面で下記の内容を入力する。

\*画面上部、Run settingsまでには以下のようにご入力ください。

- Run Name: 適当な名前を入力(例:日付-PhiXrunなど)
- Library Prep kit: Customを選択
- Index Reads: 0を選択(\*重要)
- Read Type, Read Lengths:事前確認したラン設定を入力

(例) NextSeq 500/550 Mid Output Kit v2.5 (300 Cycles) を使用し、Read 1を151 サイクル、Read 2を151サイクルで行う場合は、下記のようになります。
Read Type= Paired End
Cycle Read 1=151
Cycle Read 2=151
\*「Custom Primers」には、チェックを入れないでください。(重要)

| import Semple Sr                                 | ieet   |       |   |                               |                                  |                       |        |
|--------------------------------------------------|--------|-------|---|-------------------------------|----------------------------------|-----------------------|--------|
| Run Name '                                       |        |       |   | Run Description               |                                  |                       |        |
| YYMMDD-Ph/Xru                                    | m      |       |   | Run Description               |                                  |                       |        |
| Run Settings                                     |        |       |   |                               |                                  |                       |        |
| Run Settings                                     | Custom |       | • | Read Type *                   | Single Read                      | Paired End            | 1      |
| Run Settings<br>Library Prep Kit*<br>ndex Reads* | Custom | 1 0 2 | • | Read Type *                   | Single Read                      | Paired Enc            | READ 2 |
| Run Settings<br>Jbrary Prep Kit*<br>ndex Reads*  | Custom | 1 0 2 | • | Read Type *<br>Read Lengths * | Single Read  READ 1 INDEX 1  151 | Paired End<br>INDEX 2 | READ 2 |

\*他の項目、画面中央のModule-Specific Settingsに関しては、デフォルト、あるいは空欄のままで問題ありません。 \*画面下部、SAMPLE IDの表は、一行目に「PhiX」と入力してください。他は空欄のま

まで問題ありません。

# illumına<sup>:</sup>

NextSeq<sup>™</sup> 500/550用: PhiXを用いた検証ランの実施方法

| Show Index Sequence | Show Index Sequence |                            |     |  |  |  |  |
|---------------------|---------------------|----------------------------|-----|--|--|--|--|
| SAMPLE ID           | SAMPLE DESCRIPTION  | SAMPLE PROJECT             |     |  |  |  |  |
| 1 PhiX              |                     |                            | ×   |  |  |  |  |
| + 1 Rows            |                     |                            |     |  |  |  |  |
| Cancel              |                     | Export Sample Sheet 🕒 Save | Run |  |  |  |  |

- 3. 画面右下の「Save Run」をクリックし、上記ラン設定を保存する。
- 4. LRMのダッシュボードに、2.で作成したRun IDが表示されていることを確認し、ブラウザ を閉じる。

\*以降、LRMを使用したシーケンスランの開始法は、NextSeq 500/550システムガイドをご参照ください。基本的には、NCS (NextSeq Control software) 画面、「Sequence」から「Local Run Manager」を選択して、必要であればBaseSpace<sup>™</sup> Sequence Hub (BSSH) について設定し、「Run selection」の画面で、上記2.の「Run Name」に設定したラン名を選択後、「Next」でセットアップを続ける形になります。

|       |         | 101004110164 | Check       | Sequence  |
|-------|---------|--------------|-------------|-----------|
| Detro | ann san | 00001000     | (Ant MCDUT) | sicquence |

[参考リンク] NextSeq 500/550 Documentation

[参考リンク: Bulletin] Local Run Manager: How to set up a PhiX validation run

#### (2) Manual 設定を用いた方法

\*この方法では、Fastqファイルは出力されません。出力されるランフォルダサイズを可能な限り小 さくしたい場合や、LRMを使用されたくない場合にご選択ください。

#### a. NCS上でのランの設定

1. 「Sequence」から「Manual」を選択。

## illumına

NextSeq<sup>™</sup> 500/550用: PhiXを用いた検証ランの実施方法

- 2. 必要であればBSSHについて設定し、右下「Next」をクリック。
- 3. Run Setupの画面で、以下のように入力する。
  - Run Name: 適当な名前を入力(例:日付-PhiXrunなど)
  - Read Type, Read Length: 事前確認したラン設定を入力

(例) NextSeq 500/550 Mid Output Kit v2.5 (300 Cycles)を使用し、Read 1を151 サイクル、Read 2を151サイクルで行う場合は、下記のようになります。
Read Type= Paired End
Read 1=151
Index 1=0 (\*重要、100% PhiXランでは、0にする必要があります)
Index 2=0 (\*重要、100% PhiXランでは、0にする必要があります)
Read 2=151

- Custom Primers: チェックを<u>入れないで</u>ください。(重要)

| Run name *      | YYMMDD-PhiXrun               |                       | Library ID   |        |
|-----------------|------------------------------|-----------------------|--------------|--------|
| Read type *     | Single read                  |                       | O Paired end |        |
| Read length *   | Read 1                       | Index 1<br>0          | Index 2      | Read 2 |
| ustom primers   | Read 1                       | Index 1               | Index 2      | Read 2 |
| Output folder * | D:\Output                    |                       |              | Brows  |
| Sample Sheet    | The i5 indexes must be in th | e reverse orientation |              | Brows  |

4. 右下にある「Next」を押して、セットアップを進める。

© 2024 Illumina, Inc. All rights reserved. すべての商標および登録商標は、Illumina, Inc または各所有者に帰属します。商標および登録商標の詳細は jp.illumina.com/company/legal.html をご覧ください。 CAP#M-JP-00273

## illumina<sup>\*</sup>

NextSeq<sup>™</sup> 500/550用: PhiXを用いた検証ランの実施方法

\*以降の、Manualモードでのシーケンスランの開始法は、NextSeq 500/550システムガイドをご参照ください。

[参考リンク] NextSeq 500/550 Documentation

(2. シーケンスランの設定方法、以上)

本資料に関しましてご不明な点等がございましたら、テクニカルサポートまでお気軽にご相談ください。

Tech Support: techsupport@illumina.com

Website: jp.illumina.com

テクニカルサポート直通 フリーダイヤル: 0800-111-5011 (平日 9:00-17:00)

2024年2月

イルミナ株式会社サービス・サポート部